# **GUIDA ALLA MODIFICA DELLE PAGINE**

#### 1. Come entrare nella pagina di modifica

Il sito non permette a tutti i visitatori di modificare le pagine, per avere l'accesso alla modifica bisogna accedere con il proprio username e password tramite questo link: http://www.laggiamassimorappresentanze.com/login.php

Dopo aver effettuato l'accesso in ogni pagine modificabile del sito apparirà nella barra scura sotto il menu a destra una "matita" che, se cliccata, ci porterà alla pagina di modifica.

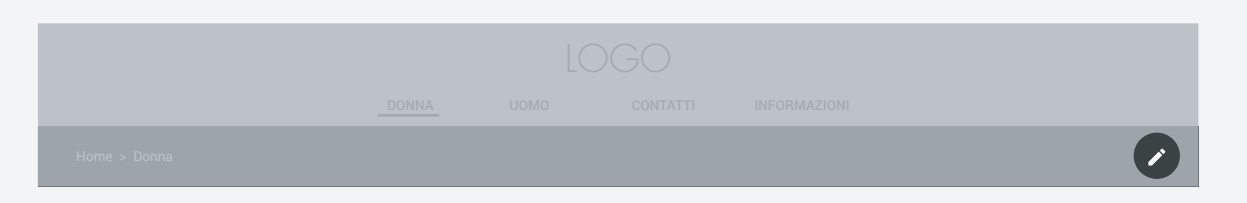

La pagina di modifica si presenta con una textarea in cui è presente il contenuto della pagina e tramite la quale si può modificare la pagina e una barra scura in cui sono presenti elementi che aiutano a integrare elementi nella costruzione del sito.

#### 2. I pulsanti di aiuto all'integrazione di elementi

Nella modifica della pagina web, ogni pulsante presente nella barra scura ha una propria funzione:

#### 

- Immagine di copertina: per inserire un elemento bisogna prima di tutto selezionare nella textarea dove vogliamo che il contenuto si crei e poi cliccare il bottone sulla barra degli strumenti. Questo strumento ci permette di creare un'immagine di coper tina per la nostra pagina. L'output nella textarea sarà:

# [FileT: Link immagine :] - [FileT: img/immagine.jpg :]

dove al posto di "*Link immagine*" dobbiamo inserire il link della nostra immagine, tutto il resto bisogna lasciarlo invariato. Per inserire il link dobiamo prima caricare sul server la nostra immagine attraverso lo strumento "*Upload file*" posto sulla destra della barra degli strumenti. Cliccatoci sopra si aprirà una nuova finestra del browser in cui potremo scegliere dal computer un file da caricare ed, a caricamento completato, basterà copiare il link in grassetto e incollarlo al posto di "*Link Immagi ne*". A destra un esempio.

*ATTENZIONE!* L'immagine deve essere più larga che alta per avere un buon risulta to finale! Dimensioni di esempio: 1024px\*300px

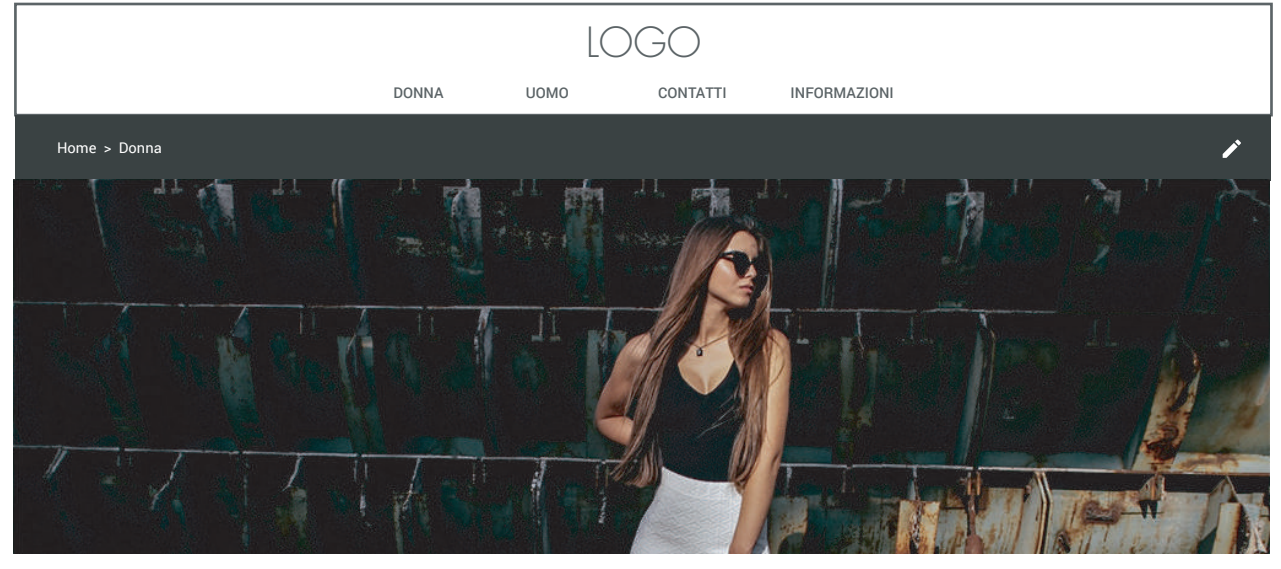

Risultato finale

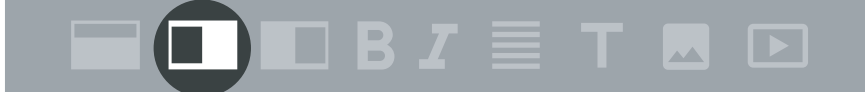

# UPLOAD FILE

- Card con immagine a sinistra: Attraverso questo strumento possiamo creare una box bianca con all'interno un'immagine, un titolo, un testo e un bottone di collega mento con un'altra pagina, ecco l'output:

#### [[ [File: Link immagine :] {| Titolo |} -[ Descrizione ]-@link:Nome pagina da collegare :@ ]]

[[ [File: img/immagine.jpg :] {| Collezione Orientale |} -[ La collezione etc.]-@link:Collezione Orientale:@ ]]

Le due parentesi quadre iniziali "[[" rappresentano l'apertura della box bianca che si chiude con le due parentesi quadre finali "]]". Nella seconda riga bisogna inserire il link dell'immagine come spiegato prima. Nella terza al posto di "*Titolo*" bisogno scri vere il titolo che vogliamo dare alla box. Nella quarta bisogna sostituire "*Descrizione*" con una descrizione che si vuole dare sull'argomento. Infine nell'ultima riga bisogna sostituire "*Nome pagina da collegare*" con il nome che si vuole dare alla pagina a cui si collega la box; quest'ultima riga crea un bottone attraverso il quale il visitatore può raggiungere un altra pagina del sito.

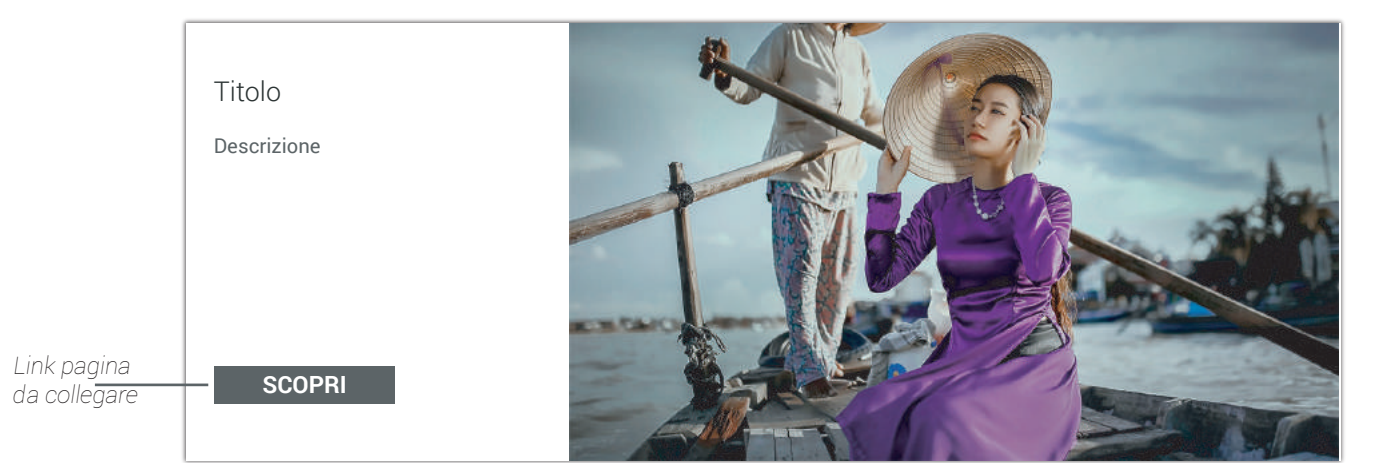

- Card con immagine a destra: Attraverso questo strumento possiamo creare una box bianca con all'interno un'immagine, un titolo, un testo e un bottone di collega mento con un'altra pagina, ecco l'output:

| [[                                |
|-----------------------------------|
| [File-: Link immagine :]          |
| {  Titolo  }                      |
| -[ Descrizione ]-                 |
| @link:Nome pagina da collegare :@ |
| ]]                                |

[[ [File-: img/immagine.jpg :] {| Collezione Young |} -[ La collezione etc.]-@link:Collezione Young :@ ]]

Vale lo stesso ragionamento della precedente spiegazione. La differenza sta nel fatto che in questo modo l'immagine è spostata a destra come nell'esempio. E' con sigliabile, nella creazione di puù card in una pagina, alternare una card con l'immagine a destra e una con l'immagine a sinistra per pure questioni estetiche.

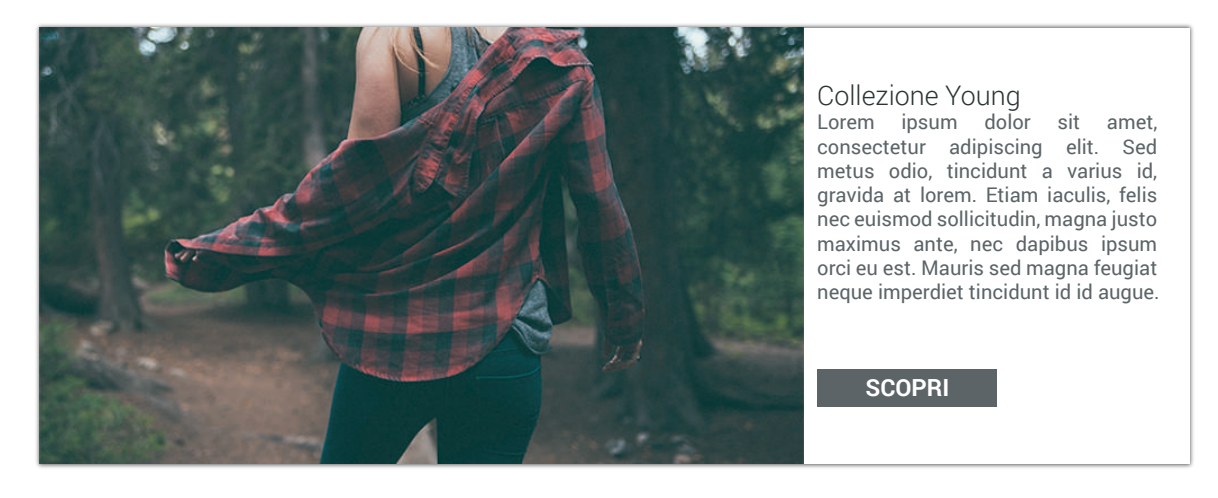

# $\blacksquare \blacksquare \blacksquare \blacksquare I \blacksquare I \blacksquare I \blacksquare I \blacksquare UPLOAD FILE$

- Testo in grassetto: Attraverso questo strumento si può scrivere del testo in gras setto in qualunque forma di testo come la "*Descrizione*" di cui abbiamo parlato sopra o il "*Testo centrato*" di cui parleremo dopo. Ecco l'output:

#### ===| Testo in grassetto |===

Basterà inserire la parte di testo che vogliamo in grassetto al posto di "*Testo in gra* setto" per avere la parte di testo in carattere bold. Ecco un esempio:

## [[ [File-: img/immagine.jpg :] {| Collezione Estate |} -[ La ===|collezione estate|=== lorem ipsum sit amet etc... ]-@link: Collezione estate :@ ]]

In questo esempio ho inserito nella descrizione della card una parte di testo in gras setto SENZA USCIRE dalla sezione "Descrizione" contrassegnata da "-[" e" ]-".

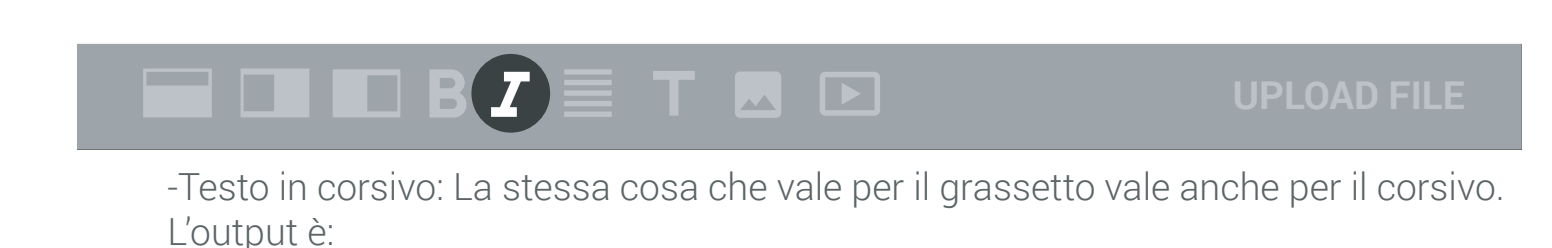

#### \*\*\*| Testo in corsivo |\*\*\*

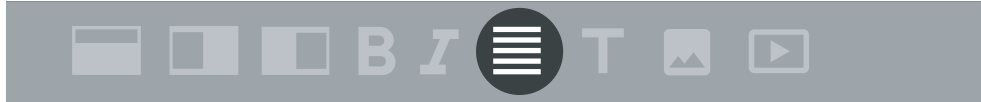

- Testo centrato: Attraverso questo strumento si può creare un testo centrato alla pagina. Si possonno aggiungere testi in grassetto e in corsivo pur sempre rimanen do dentro il limite del testo contrassegnato da " [/[" e " ]]". L'output:

# [|[ Testo ]]

Inserire al posto di "Testo" ciò che si vuole scrivere.

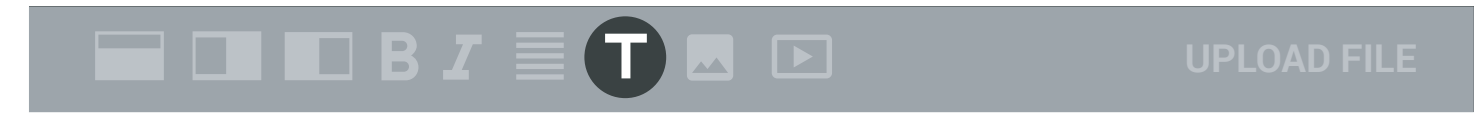

- Titolo: Lo strumento permette di inserire un titolo, solitamente sotto l'immagine di copertina e sopra la galleria di immagini. Output:

# [Title\$: Titolo :\$]

Inserire al posto di "Titolo" il titolo che si vuole inserire.

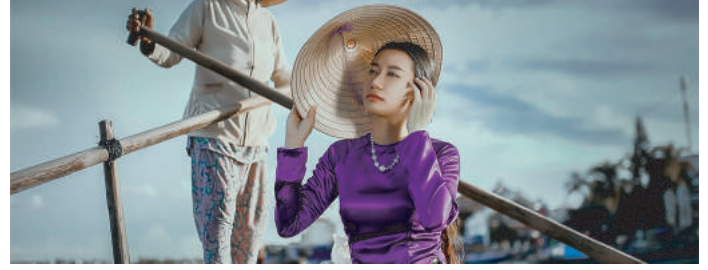

COLLEZIONE ORIENTALE

Titolo

-Galleria immagini: Attraverso questo strumento si può creare una galleria di imma gini attraverso la quale l'utente può navigare tra le immagini che decidi di inserire. L'output è:

```
[(
-@ Link immagine [Size:Dimensioni immagine:]
[File+: Link immagine :+]
{- Titolo -}
]]
```

🗆 B *I* 🔳

Il simbolo " [( " definisce l'aperture della galleria mentre " ]] " la chiusura. Dentro quest'area contrassegnata da questi due simboli si inseriscono le immagini che sono composte da 3 elementi: " -@ Link immagine" in cui bisogna sostitu ire "Link immagine" con il link dell'immagine e al posto di "Dimensioni immagine" le dimensioni in pixel dell'immagine senza spazi dai due punti di destra e di sinistra ("[Size:1024x681:]". " [File+: Link immagine :+] " in cui bisogna sostituire "Link immagine" di nuovo con il link dell'immagine prima citata, basta fare un copia e incolla di quella sopra. " {| Titolo |} " in cui bisogna sostituire "Titolo" con una breve descrizione dell'immagine. Il caricamento delle immagini avviene attraverso il siste ma di upload già trattato all'inizio della guida.

### UPLOAD FILE

- Video: Lo strumento video permette di inserire un video nella pagina. Il video è una parte a sè, deve stare FUORI dalla galleria immagini e non essendo una galleria di video ogni video avrà il suo codice che è:

#### [Video&: Link video :&]

In cui "Link video" va sostituito con il link del video dopo averlo uploadato come si fa

- Link esterno: Con "@link: Nome pagina da collegare :@" si crea un bottone che ti porta ad una pagina interna al sito. Se si vuole fare un colegamento ad una pagina esterna basta sostituire "@link: Nome pagina da collegare :@" con "@linkext: Link esterno :@". In questo modo si può inserire un link esterno, per esempio:

@linkext: http://www.laggiamassimorappresentanze.com/llarai/ :@

ATTENZIONE! E' importante inserire il prefisso http:// per far funzionare correttamente il link